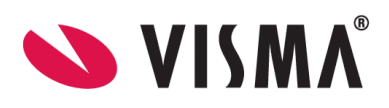

## Bytte av sertifikat for ekstern partner - NAV/HELFO, desember 2019

## Bakgrunn

NAV / HELFO sine virksomhetssertifikat går ut på dato, og de bytter dette den <u>30.12.2019 kl</u> <u>14:00</u>. Det betyr at sertifikatene må byttes før dette tidspunktet.

Hver partner har to virksomhetssertifikater, ett for kryptering og ett for signering, og begge må byttes. De nye sertifikatene er vedlagt.

Sertifikatfilene må lastes ned og legges ut på Visma Link server, slik at de er tilgjengelig for å lastes opp i Visma Link.

## 🐠 ¥isma Samhandling Link 1. Start Visma Samhandling Link, og velg «Koble til» Visma Samhandling VISMA' ▼ Tilkoblinger... Koble til: Visma Samhandling LINK Koble til Lukk 2. Under Grunndata-fanen Visma S velg «Eksterne partnere» Grunndata Eksterne partnere Mine virksomheter Ny... Endre... Slett Navn Haugen BUP -Medaxes Fagsystemer Visni Postbokser Profil fagsystem Utservere VismaTestBase Hspro Eksterne partner TEST, FOLKEHELSEINS Adresseregistersøl Visma Unique AS, Testł Rotsertifikater TEst lege Brukere Testlegekontor System Varslinger Test29 Infodoc Legekor Global Settings ARBEIDS- OG VELFERD 3. Søk opp og marker ARBEIDS- OG VELFERD Arbeids- og velferd. Den kan også hete «NAV / HELFO». 4. Klikk på knappen «Endre» FI Grunndata Eksterne partnere Mine virksomheter Ny... Endre... Slett Fagsystemer Visningsnavn E-post Sist oppdate Opprettet (av) Auto Posthokser ttak-prod@es.n 2/9/2017 11:4

## Fremgangsmåte

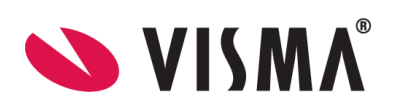

| 5. | Du kommer inn i         | Set Visma Samhandling Link - Partner                                                                                                  |
|----|-------------------------|----------------------------------------------------------------------------------------------------|
|    | «Partner» vinduet       | Partner Kontaktinformasjon Sertifikater Partneravtaler                                                                                |
|    |                         | Navn ARBEIDS- OG VELFERDSETATEN<br>Visningsnavn                                                                                       |
|    |                         | E-post mottak-prod@es.nav.no<br>Elektronisk identifikasjon                                                                            |
|    |                         | Elektronisk id ENH - Organisasjonsnummeret i Enh 🔻                                                                                    |
|    |                         | Elektronisk id HER - Identifikator fra Helsetjeneste( V 79768                                                                         |
| 6. | Gå til fanen            | 3 Visma Samhandling Link - Partner X                                                                                                  |
|    | «Sertifikater», og velg | Partner Kontaktinformasjon Sertifikater Partneravtaler                                                                                |
|    | «Endre…» på             | Aktive sertifikat Planlagt sertifikatbytte                                                                                            |
|    | krypteringssertifikat.  | Tilgjengelige sertifikater                                                                                                    |
|    |                         | Hent fra (LDAP-URL) CA3  Idap.prod.buypass.no/dc=Buypass,dc=no,CN=Buypass%20Class Last ned sertifikat                                 |
|    |                         | Vis Bruk som krypteringssertifikat Bruk som signeringssertifikat                                                                      |
|    |                         | Sertifikat Type Gyldighetsperiode                                                                                                    |
|    |                         |                                                                                                    |
|    |                         |                                                                                                    |
|    |                         | Krypteringssertifikat                                                                                                    |
|    |                         | CN=ARBEIDS- OG VELFERDSETATEN, SN=094C616CFFBF07072065F2                                                                              |
|    |                         | Endre                                                                                                    |
|    |                         | Signeringssertifikat                                                                                                    |
|    |                         | CN=ARBEIDS- OG VELFERDSETATEN, SN=094C62AA242272B7852DCE                                                                              |
|    |                         | Vis Endre Slett                                                                                                    |
|    |                         | OK Avbryt                                                                                                    |
| 7. | Klikk på «Velg Fil»     | 🕉 Visma Samhandling Link - Sertifikat 🛛 🕹 🗙                                                                                           |
|    |                         |                                                                                                    |
|    |                         | Sertifikat                                                                                                    |
|    |                         | Vis Velg fil                                                                                                    |
|    |                         | BEGIN CERTIFICATE<br>MIIE1zCCA7+aAwIBAaILCUxhbP+/BwcaZfIwDOYJKoZIhvcNAOELBOAwSzELMAkG                                                 |
|    |                         | A1UEBhMCTk8xHTAbBgNVBAoMFEJ1eXBhc3MgQVMtOTgzMTYzMzI3MR0wGwYDVQQD                                                                      |
|    |                         | MjUSMDBaMGsxCzAJBgNVBAYTAk5PMSMwIQYDVQQKDBpBUkJFSURTLSBPRyBWRUxG                                                                      |
|    |                         | RVJEU0VUQVRFTjEjMCEGA1UEAwwaQVJCRUlEUy0gT0cgVkVMRkVSRFNFVEFURU4x<br>EjAQBqNVBAUTCTq4OTY0MDc4MjCCASIwDQYJKoZIhvcNAQEBBQADqqEPADCCAQoC  |
|    |                         | ggEBALwSImN42Zc6dtW/Tw+S0sWSmEzsRhRSOo44F7bTy4XE3GWd0LfJfhpqiaKW                                                                      |
|    |                         | 1dF3SyJqfOjnL6XV8lKKT2uyRkI6odPQJk3qThTvfBbQJdvKM+Kfdn4HFkhei5r/                                                                      |
|    |                         | HXQbx4d6Qme/HKDkKq0to9AmmdGoWwLmM8X1FjqJOejRfdhO+45v2yGAjgJgFQ9B<br>fAojVTWy/+pQXTp/o31Dle82DLto3KhP4YUGSTjnPpYkWXjb88sh6ZLXk2ACRN3r  |
|    |                         | bawn4uxsp20zbHXqH69/10JQn8kCAwEAAaOCAZowggGWMAkGA1UdEwQCMAAwHwYD                                                                      |
|    |                         | WrSQ9ETuBmzn6ftMMA4GA1UdDwEB/wQEAwIEsDAVBgNVHSAEDjAMMAoGCGCEQgEa                                                                      |
|    |                         | AQMCMIGIBGNVHR8Eg20wgZowL6AtoCuGKWh0dHA6Ly9jcmwuYnV5cGFzcy5uby9j<br>cmwvQlBDbGFzczNDQTMuY3JsMGegZaBjhmFsZGFwOi8vbGRhcC5idXlwYXNzLm5v  |
|    |                         | L2RjPUJ1eXBhc3MsZGM9Tk8sQ049QnV5cGFzcyUyMENsYXNzJTIwMyUyMENBJTIw<br>Mz9iZX10aWZpY2E0ZVJIdm9iYXRpb25MaXN0MHoGCCsGAOLIFBwFBRG4wbDAzRoor |
|    |                         |                                                                                                    |
|    |                         | OK Avbryt                                                                                                    |
|    |                         |                                                                                                    |

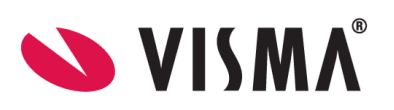

| <ul> <li>← → ◆ ↑ ▲ OSDisk (C) &gt; Temp &gt; Nye NAV sertifikat 2019</li> <li>Organize ▼ New folder</li> <li>&gt; ↓ Quick access</li> <li>&gt; ⊕ OneDrive</li> <li>&gt; ➡ This PC</li> <li>&gt; ➡ Network</li> </ul>                                                                                                    | <ul> <li>♥</li> <li>♥</li> <li>■</li> <li>■</li></ul> | Search Nye NAV sertifikat 2019 P<br>Type Size<br>Security Certificate 2 KB<br>Security Certificate 2 KB<br>Compressed (zipp 3 KB                                                                                                    |
|----------------------------------------------------------------------------------------------------|----------------------------------------------------------------------------------------------------|----------------------------------------------------------------------------------------------------|
| <                                                                                                    |                                                                                                    | >                                                                                                    |
| File <u>n</u> ame:                                                                                                    | ~                                                                                                    | All files (*.*)                                                                                                    |
| Image: Second second secon | <ul> <li>✓ Ŭ</li> <li>Date modified</li> <li>12.12.2019 10:28</li> <li>12.12.2019 10:28</li> <li>12.12.2019 10:23</li> </ul>                                                                                                    | Search Nye NAV sertifikat 2019 P<br>Type Size<br>Security Certificate 2 KB<br>Security Certificate 2 KB<br>Compressed (zipp 3 KB                                                                                                    |
| <                                                                                                    |                                                                                                    | >                                                                                                    |
| File <u>n</u> ame:                                                                                                    | ~                                                                                                    | All files (*.*) ~<br><u>Open</u> Cancel                                                                                                    |
| Image: Second system       Image: Second system         Image: Second system       Image: Second system         Image: Secon                                                                                                    | <ul> <li>Date modified</li> <li>12.12.2019 10:28</li> <li>12.12.2019 10:23</li> </ul>                                                                                                    | Search Nye NAV sertifikat 2019<br>Figure Size<br>Security Certificate 2 KB<br>Security Certificate 2 KB<br>Compressed (zipp 3 KB                                                                                                    |
| -                                                                                                    | <ul> <li>← → ← ▲ OSDisk (C) &gt; Temp &gt; Nye NAV sertifikat 2019</li> <li>Organize • New folder</li> <li>&gt; OneDrive</li> <li>&gt; This PC</li> <li>&gt; Network</li> <li>I nav_virksomhets_sertifikater.zip</li> <li>&gt; Pop.nav.enc_2019_183420009143707075</li> <li>&gt; Open</li> <li>← → ← ▲ OSDisk (C) &gt; Temp &gt; Nye NAV sertifikat 2019</li> <li>Organize ▼ New folder</li> <li>&gt; Pop.nav.enc_2019_183420009143707075</li> <li>&gt; OneDrive</li> <li>&gt; ■ Dp.nav.signering_2019_183420009143707075</li> <li>&gt; ● OneDrive</li> <li>&gt; ■ Dp.nav.signering_2019_183420009143707075</li> <li>&gt; ● OneDrive</li> <li>&gt; ■ Dp.nav.signering_2019_183420009143707075</li> <li>&gt; ● OneDrive</li> <li>&gt; ■ Network</li> </ul>                                                                                                    | ←       →       ↑       ↓       Yeys NAV sertificat 2019       ↓       ↓       ↓       ↓       ↓       ↓       ↓       ↓       ↓       ↓       ↓       ↓       ↓       ↓       ↓       ↓       ↓       ↓       ↓       ↓       ↓       ↓       ↓       ↓       ↓       ↓       ↓       ↓       ↓       ↓       ↓       ↓       ↓       ↓       ↓       ↓       ↓       ↓       ↓       ↓       ↓       ↓       ↓       ↓       ↓       ↓       ↓       ↓       ↓       ↓       ↓       ↓       ↓       ↓       ↓       ↓       ↓       ↓       ↓       ↓       ↓       ↓       ↓       ↓       ↓       ↓       ↓       ↓       ↓       ↓       ↓       ↓       ↓       ↓       ↓       ↓       ↓       ↓       ↓       ↓       ↓       ↓       ↓       ↓       ↓       ↓       ↓       ↓       ↓       ↓       ↓       ↓       ↓       ↓       ↓       ↓       ↓       ↓       ↓       ↓       ↓       ↓       ↓       ↓       ↓       ↓       ↓       ↓       ↓       ↓       ↓       ↓       ↓< |

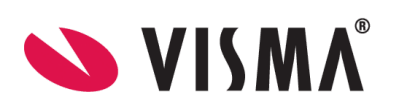

|                                                                             | Cantelainformation Cantification Destances to las                                                                                                    |
|-----------------------------------------------------------------------------|----------------------------------------------------------------------------------------------------|
| <ol> <li>Informasjon om det nye<br/>sertifikatet legger seg inn.</li> </ol> | 🐌 Visma Samhandling Link - Sertifikat 🛛 🗙 🗙                                                                                                    |
| Klikk «OK                                                                   | Sertifikat                                                                                                    |
| -                                                                           | Vis Velg fil                                                                                                    |
|                                                                             | VIS Velg III<br>MIIE9jCCA96gAwIBAgILDywR0T1olMU84YEwDQYJKoZIhvcNAQELBQAwSzELMAkGA1UEBh<br>MCTk8x<br>HTAbBgNVBAoMFEJ1eXBhc3MgQVMtOTgzMTYzMzI3MR0wGwYDVQQDDBRCdXlwYXNzIEN<br>sYXNzIDMg<br>Q0EgMzAeFw0xOTEwMTUxMTI4MDVaFw0yMjEyMzAyMjU5MDBaMGsxCzAJBgNVBAYTAk5P<br>MSMwiQYD<br>VQQKDBpBUkJFSURTLSBPRyBWRUxGRVJEU0VUQVRFTJEjMCEGA1UEAwwaQVJCRUIEUy0g<br>T0cgVkVM<br>RkvSRFNFVEFURU4xEjAQBgNVBAUTCTg4OTY0MDc4MjCCASIwDQYJKoZIhvcNAQEBBQAD<br>ggEPADCC<br>AQoCggEBAM9e5<br>+ GneyjUHTEKStshQMetJf08WqDe9gAbif1KF2tG6PUxevNGJGcgE/9FGDI8VII+<br>M4E860Bft2Eo1jQCT2YyNgmui6IVYQelLcXQ3ULiWMO5wQrqh7JpGmlk+9F<br>+ WZUS0iAhtuPWPVAM<br>XW/duw4XHa82hWT4BYvjdPOEXpE<br>+ rlbwESctvnesbBSleuWS2UUAdSdYw9hmuUJHXj38jmszXeCx<br>rrskzJR/KsDI3I2J34asgOe6wqUAGvvdx/+aHAGc2feD4N//QRyBK/6Og5yUZGpg0DzY/Zh+6/<br>R<br> |
| 12 Det nye sertifikatet ligger                                              | 🕉 Visma Samhandling Link - Partner 🛛 🗙                                                                                                    |
| nå under                                                                    | Partner Kontaktioformasion Sertifikater Partnerautaler                                                                                                    |
| Krypteringssertifikat                                                       |                                                                                                    |
|                                                                             |                                                                                                    |
|                                                                             | Hinglengelige sertrinkater                                                                                                    |
|                                                                             | Vis Bruk som krypteringssertifikat Bruk som signeringssertifikat                                                                                                    |
|                                                                             | Sertifikat Type Gyldighetsperiode                                                                                                    |
|                                                                             |                                                                                                    |
|                                                                             |                                                                                                    |
|                                                                             | Krypteringssertifikat                                                                                                    |
|                                                                             | CN=ARBEIDS- OG VELFERDSETATEN, SN=0F2C11D13D6894C53CE181<br>Vis Endre Slett                                                                                                    |
|                                                                             |                                                                                                    |
|                                                                             | Signeringssertifikat                                                                                                    |
|                                                                             | Vis Endre Slett                                                                                                    |
|                                                                             |                                                                                                    |
|                                                                             | OK Avbryt                                                                                                    |
| 13. Gjenta prosedyre 6 til 13                                               | 🕉 Visma Samhandling Link - Partner 🛛 🕹                                                                                                    |
| for Signerings sertifikatet.                                                | Partner Kontaktinformasjon Sertifikater Partneravtaler                                                                                                    |
| Filen her heter                                                             | Aktive sertifikat Planlagt sertifikatbytte                                                                                                    |
| "bp_nav_signering_2019                                                      | Tilgjengelige sertifikater                                                                                                    |
| _1834200509599947003                                                        | Hent fra (LDAP-URL) CA3  Idap.prod.buypass.no/dc=Buypass,dc=no,CN=Buypass%20Class Last ned sertifikat                                                                                                    |
| 0471190.cer″                                                                | Vis         Bruk som krypteringssertifikat         Bruk som signeringssertifikat           Cortificat         Targa         Other source                                                                                                    |
|                                                                             | Serdinikal Type Gyndignetspeniode                                                                                                    |
|                                                                             |                                                                                                    |
|                                                                             | Konteringsertifikat                                                                                                    |
|                                                                             | CN=ARBEIDS- OG VELFERDSETATEN, SN=0F2C11D13D6894C53CE181                                                                                                    |
|                                                                             | Vis Endre Slett                                                                                                    |
|                                                                             | Signeringssertifikat                                                                                                    |
|                                                                             | CN=ARBEIDS- OG VELFERDSETATEN, SN=094C62AA242272B7852DCE                                                                                                    |
|                                                                             | Vis Endre Slett                                                                                                    |
|                                                                             | OK Avbryt                                                                                                    |
|                                                                             |                                                                                                    |

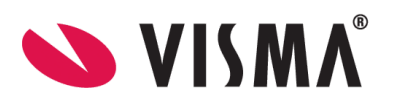

| 14. Når begge sertifikatene                              | Visma Samhandling Link - Partner X                                                                                                    |
|----------------------------------------------------------|----------------------------------------------------------------------------------------------------|
| er lastet opp riktig, skal                               | Partner Kontaktinformasjon Sertifikater Partneravtaler                                                                                                    |
| det se slik ut under                                     | Aktive sertifikat Planlagt sertifikatbytte                                                                                                    |
| Sertifikat fanen. Trykk                                  | Tilgjengelige sertifikater                                                                                                    |
| "OK" nar dette er klart.                                 | Hent fra (LDAP-URL) CA3 💌 Idap.prod.buypass.no/dc=Buypass,dc=no,CN=Buypass%20Class Last ned sertifikat                                                                                                    |
|                                                          | Vis         Bruk som krypteringssertifikat         Bruk som signeringssertifikat           Cortifilet         Time         Oddiabstraggiade                                                                                                    |
|                                                          | Sertifikat Type Gyldighetsperiode<br>Krypteringssertifikat<br>CN=ARBEIDS- OG VELFERDSETATEN, SN=0F2C11D13D6894C53CE181<br>Vis Endre Slett<br>Signeringssertifikat<br>CN=ARBEIDS- OG VELFERDSETATEN, SN=0F2C1216B12F91667EC016<br>Vis Endre Slett<br>OK Avbryt                                                                                                    |
| 15. Etter dette må det                                   | 🕑 Visma Samhandling Link - 3.0 – 🗆 💌                                                                                                    |
| trykkes på Omstart på                                    | Innstillingene er blitt endret. Serveren trenger en omstart for å bli oppdatert.                                                                                                    |
| den gule linjen som                                      |                                                                                                    |
| kommer                                                   |                                                                                                    |
| 16. Restart<br>VismaSamhandlinLink<br>servicen til slutt | Work         Mail         Services           Work         Mail         Exception         Mail           Weil         Mail         Services         Mail           Weil         Mail         Construction         Mail           Weil         Mail         Construction         Mail           Weil         Services         Mail         Provide mail           Weil         Construction         Mail         Provide mail           Weil         Services         Mail         Provide mail           Weil         Services         Mail         Provide mail           Weil         Services         Mail         Provide mail           Weil         Services         Mail         Provide mail           Weil         Services         Mail         Provide mail           Weil         Services         Mail         Provide mail           Weil         Services         Mail         Provide mail           Weil         Services         Mail         Provide mail           Weil         Services         Mail         Provide mail           Weil         Services         Mail         Provide mail           Weil         Services         M |

Alt skal nå være klart til å sende inn oppgjør til NAV / HELFO.